更新日: 2024/1/30

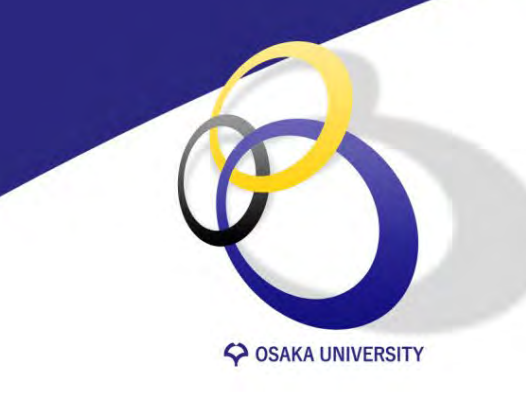

# 大阪大学キャリア支援システム

簡単に操作するためのヒント集

【学生編】

大阪大学キャリアセンター cs-stu<at>ml.office.osaka-u.ac.jp(<at>を@に変更してください) 目次

ログイン 初期登録 進路希望を登録 TOPページ お知らせメールの停止 キャリア相談 はじめにお読みください 予約する 予約の確認・変更・キャンセル 学内開催の就職・キャリア支援に関するガイダンスを予約 予約内容を確認・キャンセルする インターンシップ・求人情報を探す 検索のヒント 求人票のチェックポイント 気になる企業へエントリー 企業からのメッセージ 活動報告書の報告 【 全員必須 】 進路決定届の提出・確認

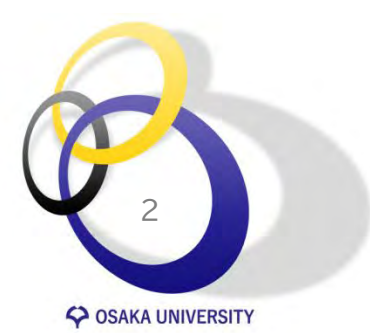

## ログイン

#### https://sp-uc.career-tasu.jp/login/?id=6cb31723964a2f7b28fba78ea39277d5

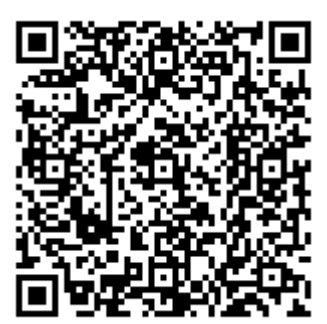

| GakuNin)                         |            |
|----------------------------------|------------|
| 所属機関の選択                          |            |
| サービス'sp.uc.career-tasu.jp'を利用するカ | とめに認証が必要です |
| 大阪大学                             | 2          |
| 近畿                               |            |
|                                  |            |
|                                  |            |
|                                  |            |
|                                  |            |

「大阪大学」と入力し [選択]をクリック

※表示されない場合もあります

| - | Login to キャリタスUC<br>大阪大学個人ID (Personal ID) |  |
|---|--------------------------------------------|--|
| - | バスワード (Password)                           |  |
|   | ロジイン(Login)                                |  |
|   |                                            |  |

#### 大阪大学個人ID・パスワード を入力後、[ログイン]をクリック

| Mailem V92C V0452E U0165 V (サービス):<br>キャリタスUC of 転会社ディスコ<br>S P (サービス) によって提供された説明:<br>学校向け求人景クラフドサービス<br>Additional information about the service<br>SP(サービス)の利用に必要なユーザ情報<br>eduPersonPrincipalName u0000000@osaka-u.ac.jp<br>Data orivacy information of the service |
|----------------------------------------------------------------------------------------------------|
| 5 P(サービス)によって提供された説明:<br>対応向け求人景クラウドサービス<br>dd(itional information about the service<br>SP(サービス)の利用に必要なユーザ情報<br>eduPersonPrincipalName u0000000@osaka-u.ac.jp<br>bata privacy information of the service                                                               |
| Additional information about the service<br>SP(サービス)の利用に必要なユーザ情報<br>eduPersonPrincipalName u0000000@osaka-u.ac.jp<br>Data privacy information of the service                                                                                                    |
| SP(サービス)の利用に必要なユーザ情報<br>eduPersonPrincipalName u0000000@osaka-u.ac.jp<br>Data privacy information of the service                                                                                                    |
| eduPersonPrincipalName u0000000@osaka-u.ac.jp                                                                                                    |
| Data privacy information of the service                                                                                                    |
|                                                                                                    |
| 同應方法の違択                                                                                                    |
| ※今回はこのSPにユーザ債報を送信することに同意します。次回のログイン時には再度確認します。                                                                                                    |
|                                                                                                    |
| ○ 今後は目動的に、このSPにユーザ情報を送信することに同意します。                                                                                                    |
| ユーザ博報は、このSPICログインするために必要です。このSPICログイン するたびにユーザ博報を<br>とに対し、下記の同意方法を選択して下さい。<br>                                                                                                    |

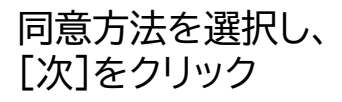

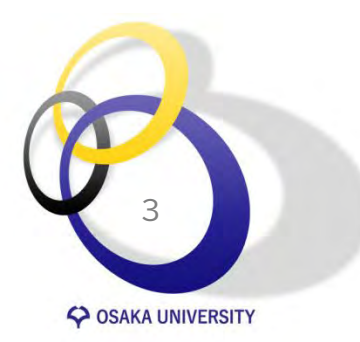

初期登録

初回のみ、学生情報登録画面に移動します。 表示されている情報に誤りがないか確認し 次の7項目を入力してください。

- 卒業予定年月
- 出身地
- ●携帯電話番号
- PC・スマホメールアドレス
- PC・スマホメールアドレス(確認)
- ●携帯メールアドレス
- ●携帯メールアドレス(確認)

利用規約を確認いただき、[利用規約に同意する]に チェックを入れ

[次へ]をクリック

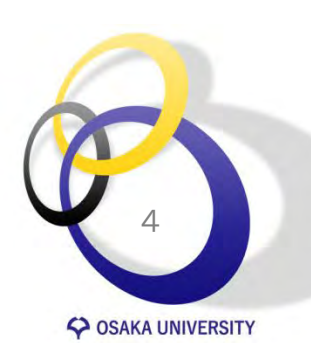

※ KOAN等で氏名や電話番号等の変更手続きをして も大阪大学キャリア支援システムには反映されません。変更したときは大阪大学キャリア支援システム のマイページでも登録情報の変更手続きをしてく ださい。

※卒業予定年月について、変更が生じる場合は必ず 修正してください。 ♀ 大阪大学
キャリア支援システム

| 生情報登録 |                     |    |   |
|-------|---------------------|----|---|
| 7889  | ACCESS OF THE OWNER |    | _ |
| 正名    | CTARDARE 172        | 11 |   |
|       | -                   |    | _ |

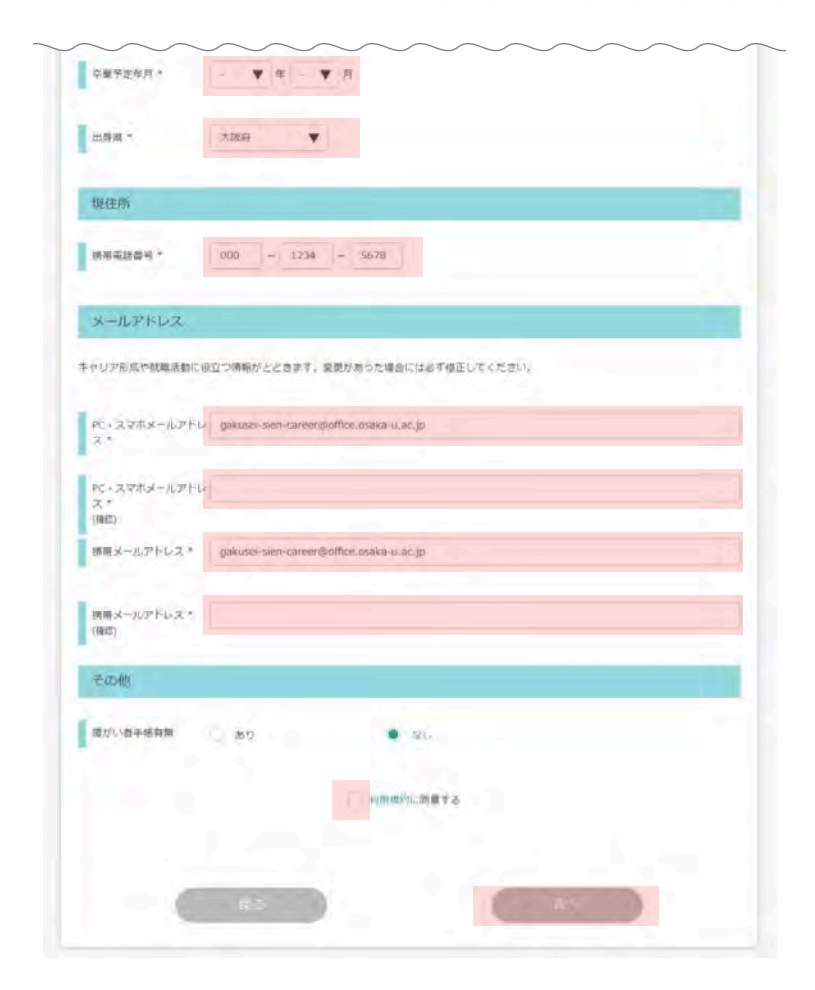

### 進路希望を登録

初回に進路希望登録が必須となります。 項目に沿って、情報を登録してください。 ※登録後に内容の変更および追加可能です。

#### 必須項目

- 第1希望の希望進路
- 企業選びの重点ポイント(複数回答可)
   ※企業以外(公務員・教員等)を希望する方も 必ず選択してください。

[登録する]をクリック

Ę

レコメンド機能により、入力した進路希望にマッチ した求人票が優先的に表示されます。自分が知り たい求人や企業情報を得るためにも、できるだけ 詳細な情報を入力することをお勧めします。

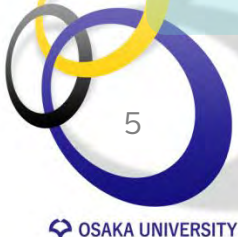

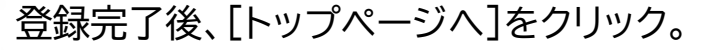

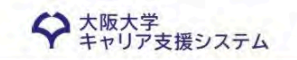

| 第1希望 |  |
|------|--|
| 第1希望 |  |
|      |  |
|      |  |

| 売上規模         | 選択してください | Y            |                      |     |
|--------------|----------|--------------|----------------------|-----|
| 従業員規模        | 選択してください | •            |                      |     |
| 企業選びの重点ボイント* | (擅数回答可)  |              |                      |     |
| ベンチャー気質あり    |          | 企業歴史が長い      | 実力、成果主義              |     |
| 経験や年功を重視     |          | 営業力に自信       | 研究開発に熱心              |     |
| グローバル企業      |          | 人材育成に注力      | 女性参画に熱心              |     |
| 安定した経営基盤     |          | 3年連続で業績アップ   | シェアNo.1サービスあり        |     |
| 企業理念・ビジョンが特徴 | 的        | 顧客視点のサービス    | 多角的な事業展開             |     |
| 地域に密着した事業展開  |          | 年間賞与6力月以上支給  | 30歲社員平均年収700万円以上     |     |
| 社内FA制度あり     |          | ジョブローテーション重視 | CSR/SDGsへの取り組みに積極的   | b   |
| 離職率が低く安定     |          | アットホームな社風    | ストックオプション・社員持ち株<br>り | 制度あ |
| 福利厚生が充実      |          | ワークライフバランス両立 |                      |     |
|              |          |              |                      |     |

| サービスの利用に必要  | <b>は登録作業が完了しました。</b>             |
|-------------|----------------------------------|
| TOPページから企業情 | 報、求人情報、仕事研究・インターンシップの検索・閲覧が可能です。 |
|             |                                  |
| -           | hw70-SA                          |

TOPページ

各機能は次の通りです。 マイページから活動報告や予約済みのイベント、ブックマーク した企業情報など、様々な情報を確認・変更できます。

### ●マイページ

20グアウト

- 登録情報の確認・変更
- •エントリー情報の確認・変更
- 進路希望の確認・変更
- •活動報告書の提出・確認
- ・進路決定届の提出・確認
- ・応募履歴 ブックマーク
- 企業からのメッセージ
- •予約済みイベント

Cosaka UNIVERSITY

- ・クイック検索
   ・フリーワード検索)
   ④求人票・企業を探す
   ⑤仕事研究・インターンシップ を探す
   ⑥体験談を探す
- ⑦ガイダンスに参加する
- 8キャリア相談を予約する

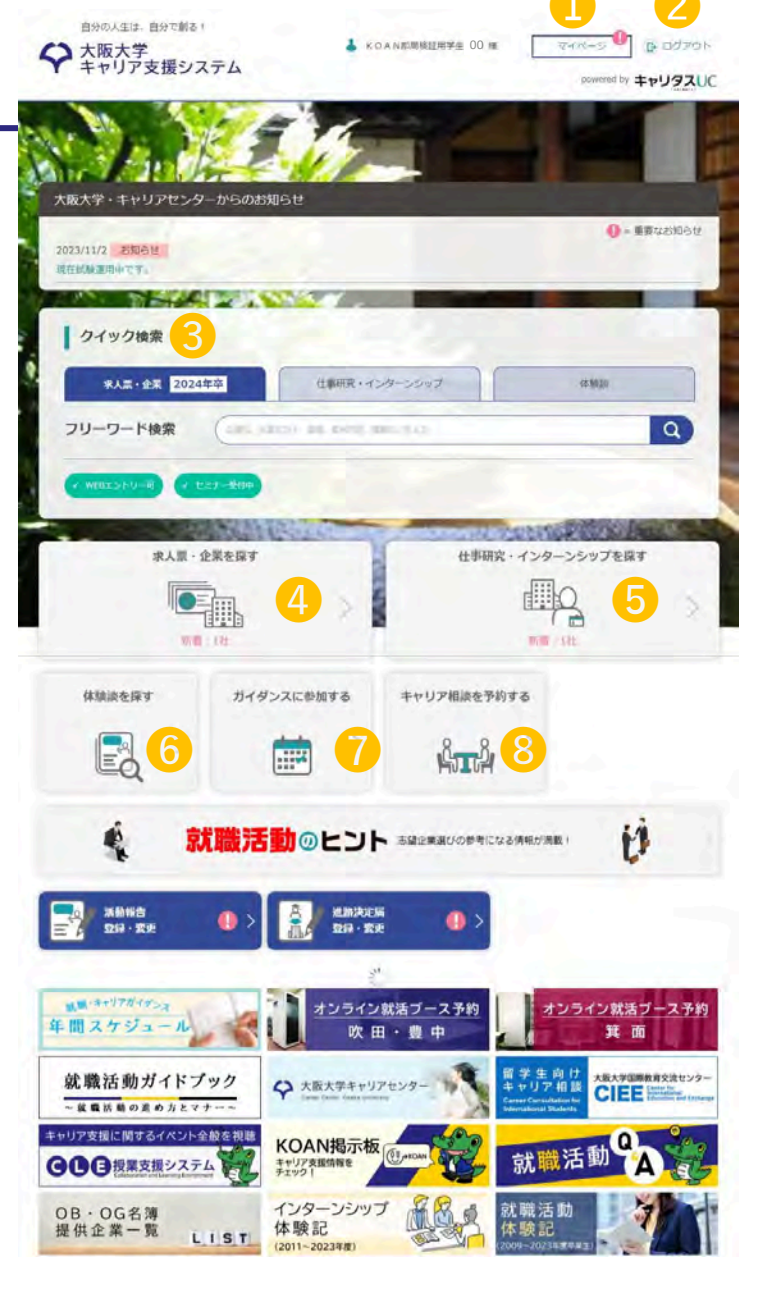

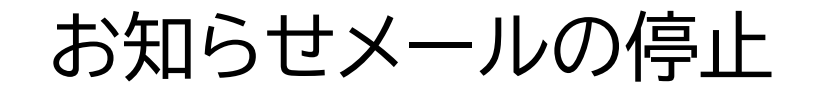

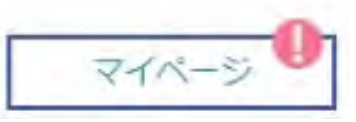

初期登録・進路希望の登録が完了すると、登録 しているメールアドレス宛に学校からのお知ら せメールが自動で配信されます。

不要な際は、マイページから[登録情報の確認・ 変更]を選択し、「学校からのお知らせメール」の 「求人票のお知らせ」、「仕事研究・インターンシッ プのお知らせ」、「ガイダンス開催のお知らせ」そ れぞれの[停止する]にチェックを入れることで 停止できます。

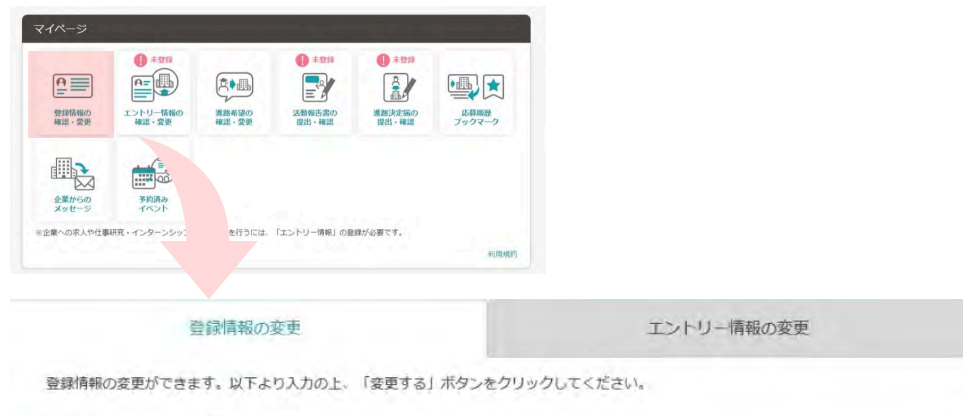

| 学語番号 | 00z0000     |        |   |
|------|-------------|--------|---|
| 氏名   | KDAN等局路在用字生 | 000    |   |
| 氏名力ナ | 307%        | ゼロゼロゼロ | - |

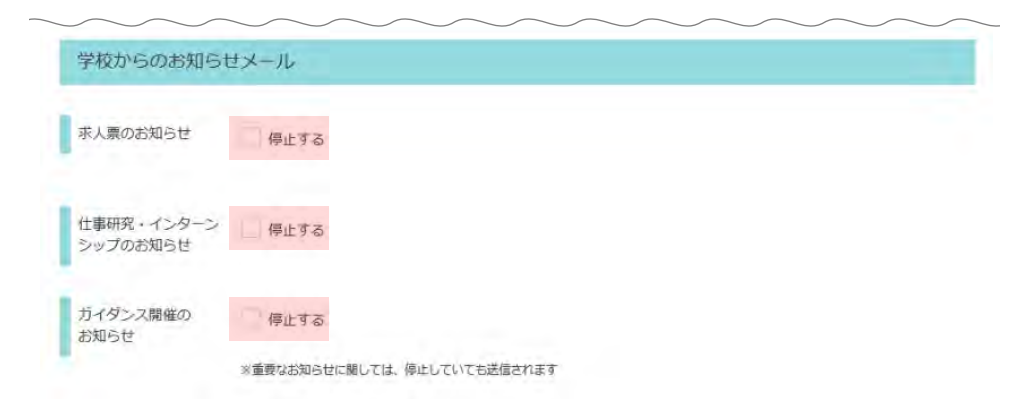

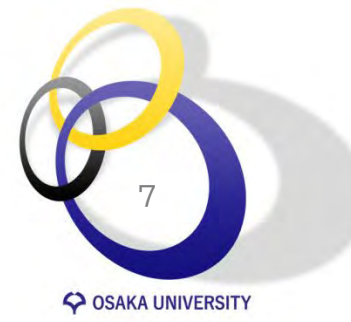

### キャリア相談 はじめにお読みください

#### 【予約可能回数】

1週間あたり2回まで かつ 1か月あたり4回まで予約できます。 1か月以上先についてはスケジュールの表示のみであり、予約できません。

#### 【無断欠席厳禁】

無断欠席をした場合は、無断欠席日の翌日以降2週間、新規予約ができなくなります。 事前の連絡なく10分遅刻した場合も無断欠席とみなします。

事前に連絡があった場合、遅刻時間にかかわらず相談対応しますが、予約した相談時間内の 対応となります。

※時間は進路・就職相談室の時計によります。

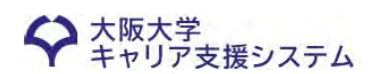

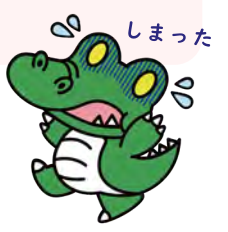

キャリア相談予約権限がありません。

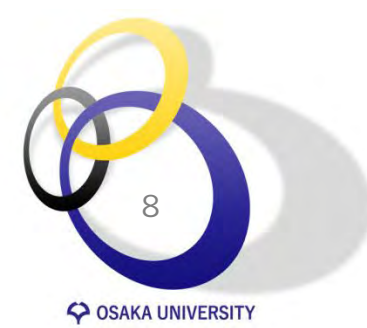

キャリア相談に関する問い合わせ先

【吹田・箕面キャンパス相談室にこ予約の方】 吹田キャリアセンター TEL:06-6879-7087 【豊中キャンパス相談室にこ予約の方】 豊中キャリアセンター TEL:06-6850-6116

### キャリア相談 予約する

| ◆ キャリア支援システム                 |                                                                    | powerd by a          | \$+U920    |
|------------------------------|--------------------------------------------------------------------|----------------------|------------|
| 12                           | te                                                                 | þ                    | 14         |
| 大阪大学・キャリアセンターからのお知らせ         |                                                                    |                      |            |
| MINITA SERVE                 | (C 1                                                               |                      | en oktober |
| BUDBARKEY,                   |                                                                    | -                    | -          |
| クイック検索                       |                                                                    |                      |            |
| #AE-9E 202480                | 1888-00-00-00-0                                                    | (18)                 | -          |
|                              |                                                                    |                      |            |
| 50-9-Par                     |                                                                    |                      | a.         |
|                              |                                                                    |                      |            |
| C-1002-1-2-6 (C-271-2016)    |                                                                    |                      |            |
| Canaz (1)-0 (1 201-000)      |                                                                    | 107 - J-10           |            |
| #AZ-22887                    |                                                                    | ##2:インターンシップを#       | ,          |
| CONTRACTOR<br>BAR-28887<br>E | es                                                                 | ₩X: 1>9->>>><br>ЩQ   | • • •      |
| PAR-2284                     |                                                                    | #R: 129-25978#       | 3          |
|                              | 119<br>1176 ++U7864                                                | нд 1.2925274н<br>Дод | • >        |
|                              | 115<br>117<br>117<br>117<br>117<br>117<br>117<br>117<br>117<br>117 | нд 1-29>>>74н<br>    | 3          |

[キャリア相談を予約する] をクリック

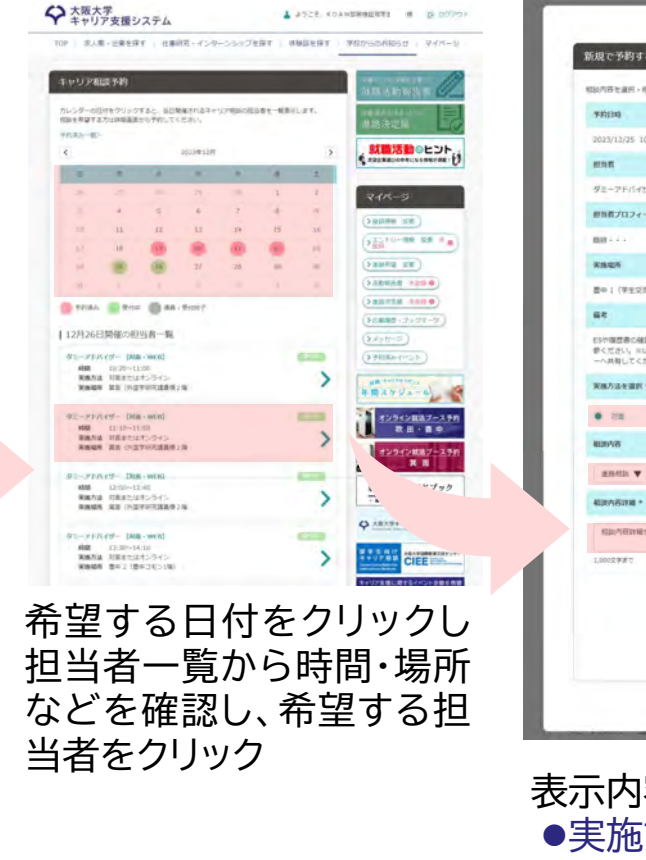

1 3928. KOANDROLEUTS (# 10 10/10)

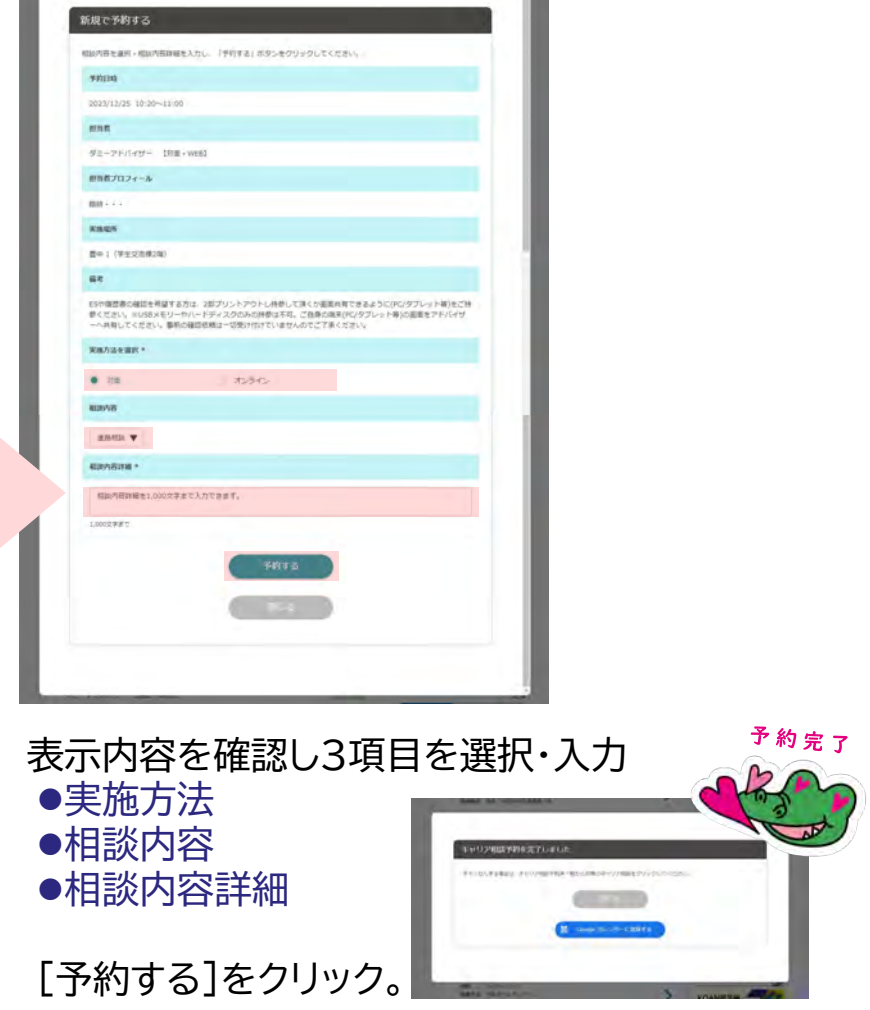

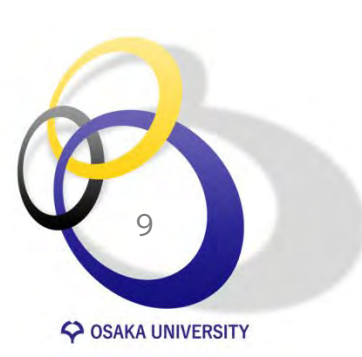

### キャリア相談 予約の確認・変更・キャンセル

#### 相談当日の0時0分まで予約内容を変更・キャンセルすることが可能です。 相談当日の0時0分を過ぎた際はキャリアセンターまでご連絡ください。

|             | ◆ 大阪大学<br>キャリア支援シスラ                                        | PA                                                                                                    | a izatel |                                                                                                    | ■予約内容を変更する                                                                                                    |
|-------------|------------------------------------------------------------|----------------------------------------------------------------------------------------------------|----------|----------------------------------------------------------------------------------------------------|----------------------------------------------------------------------------------------------------|
| キャリア相談を予約する | ***177823*81                                               |                                                                                                    |          | 予約内容                                                                                                    | 変更したい項目を修正し                                                                                                    |
| 8-8 >       | 10.08-05000107742<br>0000-0-000000000000000000000000000000 | し ココだよ                                                                                                    |          | 毎期内容、相助内容は報告定要する場合は入力後、「予約内容を変更する」ボタンをグリックしてください。<br>予約キキャンセル「支援者会は2のまま」「予約キキャンセル」支援しまなり、キクリックしてください。     | 「予約内容を変更する」を                                                                                                    |
|             |                                                            |                                                                                                    |          | 第日時<br>第月時日                                                                                               |                                                                                                    |
| 「ナルリフセミン    | 2.4                                                        | (100 (100 m)                                                                                                    |          | 2023/12/26 11:10~11:50                                                                                    |                                                                                                    |
| 「キャリア相談     | 1 1 1                                                      |                                                                                                    | ·····    | 2058                                                                                                    |                                                                                                    |
| を予約する」      | -                                                          | Parts                                                                                                    |          | タミーアド/いけー 【AR動・WEB】                                                                                       | 180957                                                                                                    |
| をクリック 🧹     | 12月26日時後の回<br>第15月26日時後の回                                  | The second second second second second second second second second second second second second second second se |          | 開始着プロフィール                                                                                                 | B F//YWW/HW/DW/DW/R/C/ALE                                                                                                    |
|             | NM 1025-11<br>RMAR 1022-11<br>RMAR 102210                  | The lang                                                                                                    |          | Rath + A.S.                                                                                               | 00000                                                                                                    |
|             | 82-77777-588                                               |                                                                                                    |          | XM2K                                                                                                    |                                                                                                    |
|             | Rear as her                                                | 発展方法 オンライン<br>発展電荷 初回 (3Cホール1間)                                                                                 | >        | 就近 (外国子研究講員律2)時                                                                                           |                                                                                                    |
|             | and the second                                             | man and them would                                                                                              | -        | 第5<br>日本の提供表の描述を表望する方は、3回ブリントアウトに発発してほどが本当せれできるようになどのブレット                                                 |                                                                                                    |
|             |                                                            | 日村 2024/1/18<br>時間 10:20~11:00<br>東西方語 対面正をはオンライン                                                               | >        | 第)をご排除ください。こと84×モリーやハードディスグのみの排削は不可、ご自身の面面(化/タブレット第)の<br>重要をアドバイザーへは有してください。重然の確認を照は一切受け付けていませんのでご了多ください。 |                                                                                                    |
|             |                                                            | RADS BOIL (FIREC                                                                                                |          | 采购力法全要求 +                                                                                                 |                                                                                                    |
|             |                                                            | Eler 2024/1/22<br>ABD 13:30~14:10                                                                               |          | • RE (15845-                                                                                              |                                                                                                    |
|             |                                                            | 実施加強 対当またはオンライン<br>実施関係 約三 (ICホール1周)                                                                            |          | REPAR                                                                                                    | ■予約をキャンセルする                                                                                                    |
|             |                                                            | NID 2007 LINE - WIRL<br>EM 2024/1/25                                                                            | -        | NIHOM Y                                                                                                   | ■」が引きてアンビルする                                                                                                    |
|             |                                                            |                                                                                                    | >        | 81894837B *                                                                                               | 「予約をキャンセルする」                                                                                                    |
|             |                                                            |                                                                                                    |          | 相關的關心論補金1,000文字本で記載できます。                                                                                  |                                                                                                    |
|             | 「孓絘                                                        |                                                                                                    | クロック     | 1,000,7987                                                                                                | をクリック。                                                                                                    |
|             | L J'/\`                                                    |                                                                                                    |          | 不能内容在这些生态。                                                                                                |                                                                                                    |
|             | し、傩                                                        | 認・変更・キャ                                                                                                    | ンセル      |                                                                                                    | 5.0×10.277                                                                                                    |
|             | したい                                                        | い予約日をクリ                                                                                                    | Jック      | (ANENDERIA)                                                                                               | **************************************                                                                                                    |
|             |                                                            | 3 1 3                                                                                                    |          | 間なる                                                                                                    | Commissional Commission Commission Commission Commission Commission                                                                                                    |
|             |                                                            |                                                                                                    |          |                                                                                                    | terestation and terestation and terestatio and terestation and terestation and terestation a |
| 10          |                                                            |                                                                                                    |          |                                                                                                    |                                                                                                    |
|             |                                                            |                                                                                                    |          | 06-004                                                                                                    |                                                                                                    |
|             |                                                            |                                                                                                    | -        |                                                                                                    |                                                                                                    |

SOSAKA UNIVERSITY

### 学内開催の就職・キャリア支援に関するガイダンスを予約

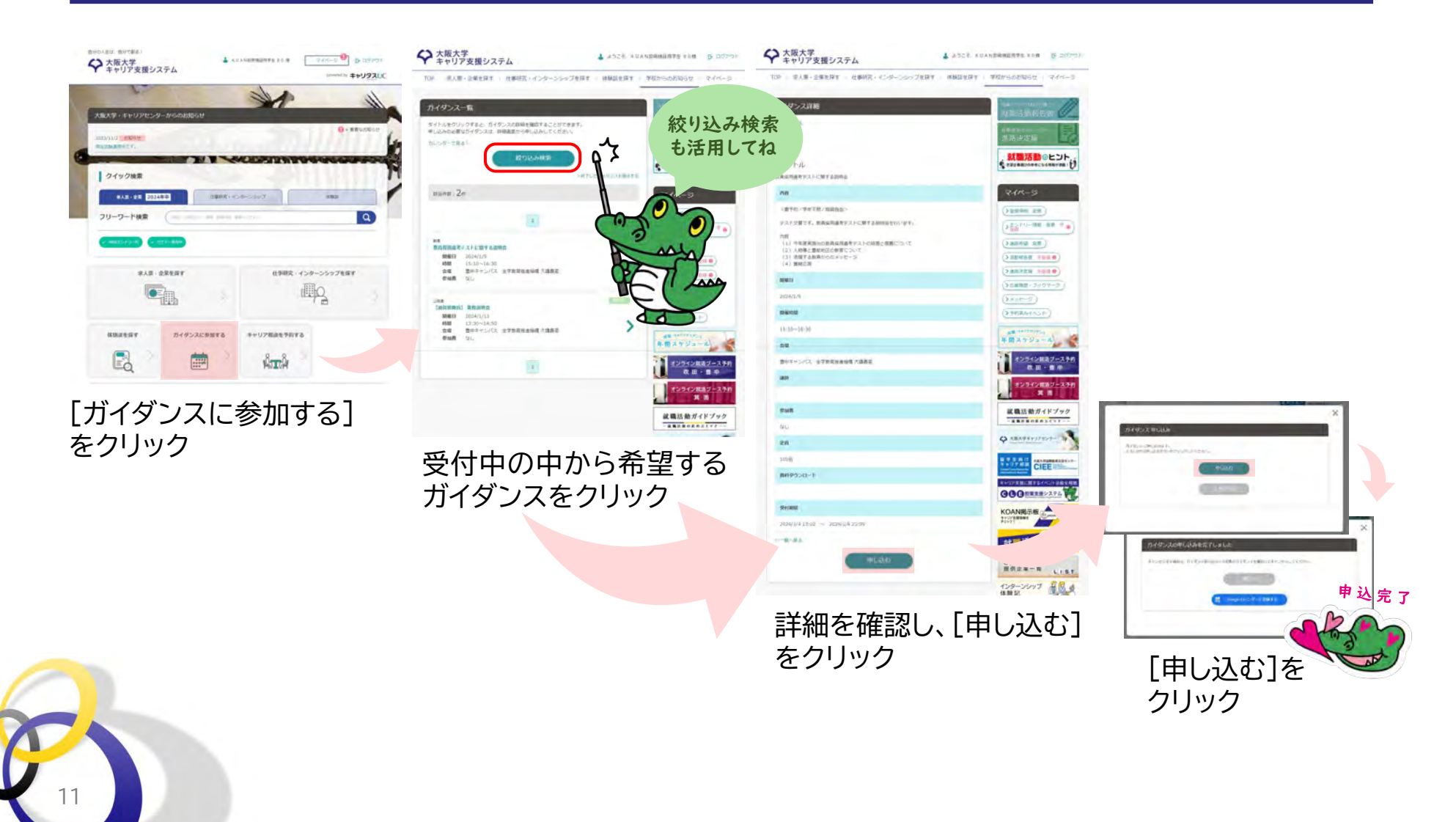

**OSAKA UNIVERSITY** 

### ガイダンス 予約内容を確認・キャンセルする

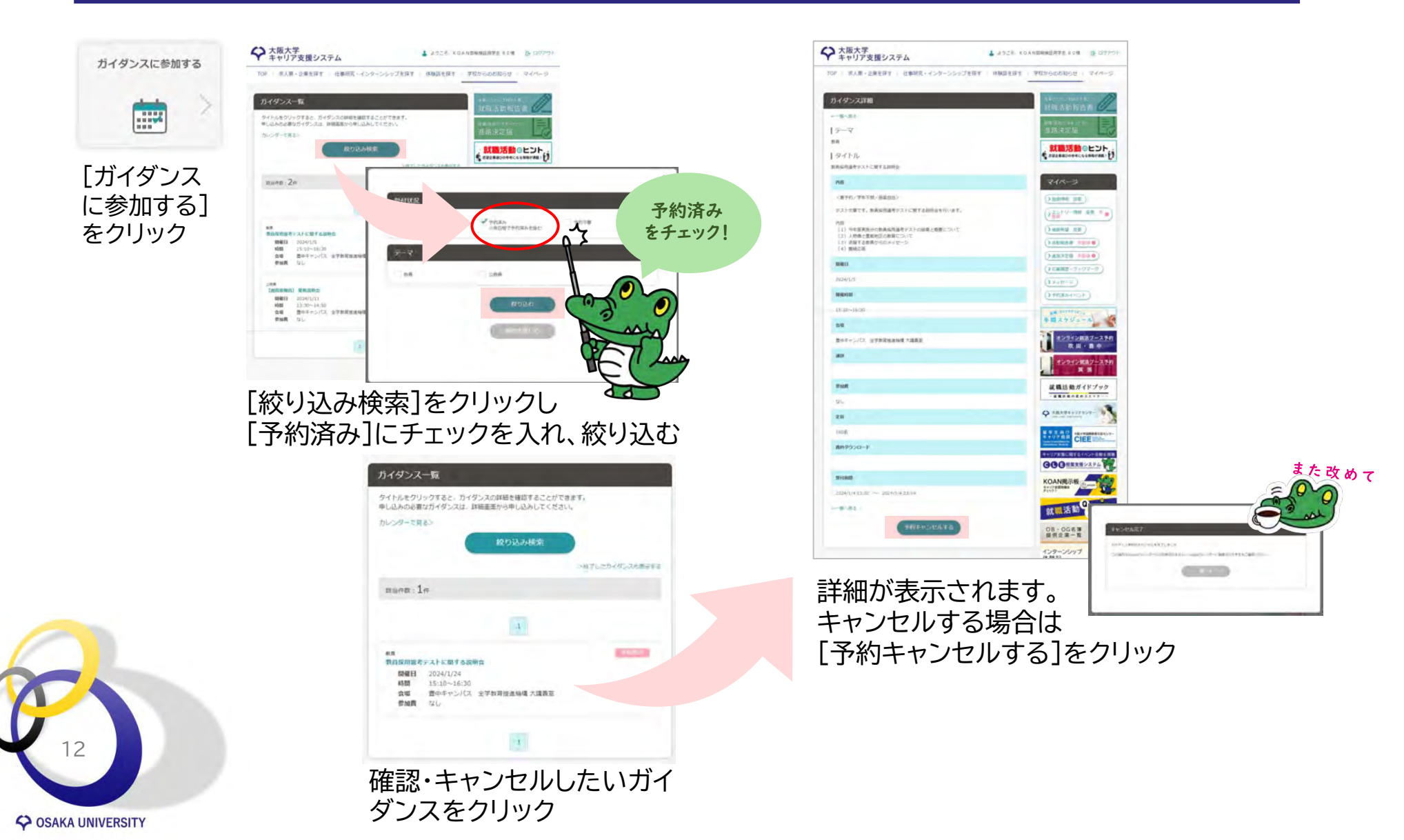

インターンシップ・求人情報を探す

#### ■クイック検索

[求人票・企業]や[仕事研究・イ ンターンシップ]など、検索した いタブをクリックし、[フリーワー ド検索]ボックスに企業名や業務 内容などのキーワードを入力し て検索することができます。

| B90人生は、B9で制まり<br>大阪大学<br>キャリア支援システム                | KOANERSET<br>#PERSON<br>KOANERSET<br>#PERSON<br>KANERSET<br>#PERSON<br>KANERSET<br>#PERSON<br>#PERSON<br>#PERSON<br>#PERSON | * 24K-5 B 007751<br>powerd tr \$+5922UC |
|----------------------------------------------------|----------------------------------------------------------------------------------------------------|-----------------------------------------|
|                                                    |                                                                                                    |                                         |
| 大阪大学・モャリアセンターからのお知ら<br>2023/11/2 2005世<br>町自然日本です。 | e.                                                                                                    | 0 - <b>2</b> 800000                     |
| 0イック検索                                             | · · ·                                                                                                    |                                         |
| #AM+2# 2024##                                      | 世事結末・インターンシップ                                                                                                    | няци                                    |
| フリーワード検索 (massed)<br>() CT2-RTP (* MASSEd)-2       | ( provide and a constraint of the constraint of the constraint of                                                                                                    |                                         |
| RAR - ARERT                                        | 2 data                                                                                                    | 明史 - インターンシップを用す<br>回日<br>              |
| 体験調査探す カイダンス                                       | に参加する キャリア相談を                                                                                                    | 予約する                                    |
| Ed i                                               | e And                                                                                                    | A 2                                     |

#### ■詳細検索

[求人票・企業を探す]、または[仕事研 究・インターンシップを探す]をクリッ ク。複数の条件を活用し、希望にマッ チする情報を探してみましょう。

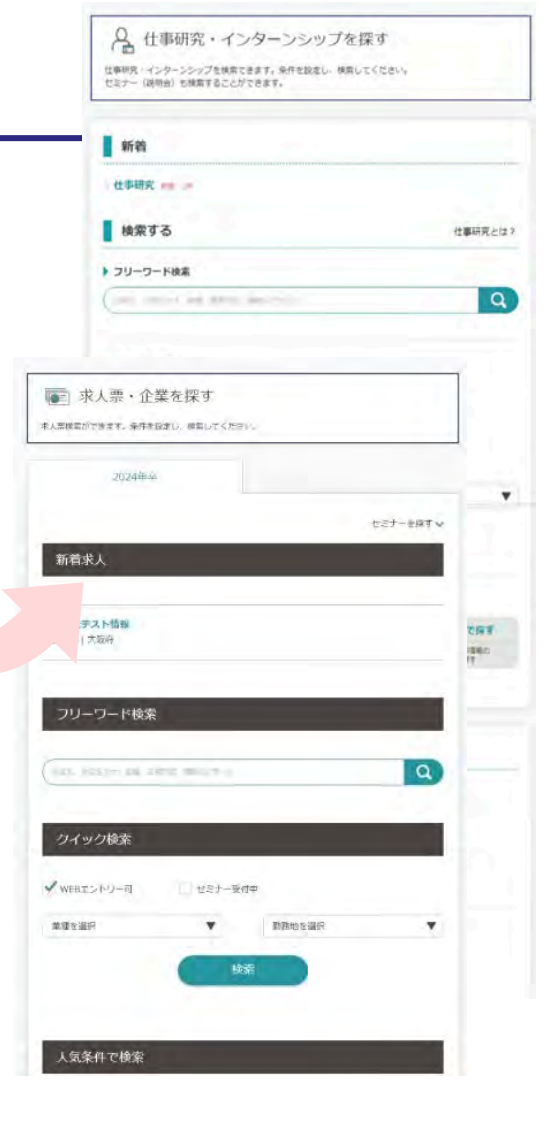

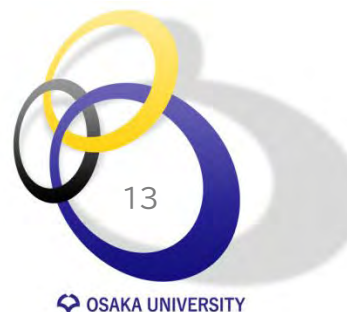

求人情報は卒業・修了年度に入る直前の3月1日以降に公開されます。

検索のヒント

#### 条件変更/詳細検索

検索条件を再設定するときは[条件変更/詳細検索]をクリック。人気条件やこだわり条件なども試してみましょう。

#### (☆ ブックマークする)

>

**OSAKA UNIVERSITY** 

ブックマークを活用しましょう。アイコンをクリックし、★マー クが黄色に変わったらブックマーク完了です。マイページか らブックマーク一覧を確認・解除することができます。

#### 公務員・教員はフリーワード検索を活用!

- 国家公務員:省庁名(法務省、国土交通省など)、専門職名
- 地方公務員:都道府県名、政令指定都市名、市町村名
- 公立学校教員:都道府県名
- 私立学校教員:学校名

| キャリア支援システム                                                                                                    |              |
|----------------------------------------------------------------------------------------------------|--------------|
| TOP   求人票・企業を探す   仕事研究・インターンシップ                                                                                                    | を探す 体験談を探す 🏻 |
|                                                                                                    |              |
| 求人票 検索結果                                                                                                    |              |
| 検索条件                                                                                                    |              |
| > 条件変更/詳細検索                                                                                                    |              |
| 対象年 : 2024年                                                                                                    |              |
| フリーワード :株式会社テスト情報                                                                                                    |              |
| 該当求人数: <b>1</b> 件                                                                                                    | 該当社数:4社      |
|                                                                                                    |              |
| 1                                                                                                    |              |
| 北式会社テスト情報                                                                                                    |              |
| <u> 北式会社テスト情報</u><br>☆フックマークする                                                                                                    |              |
| 株式会社テスト情報         (☆ブックマークする)         酸合電極       本社所在地:大阪府                                                                                    |              |
| 1<br>株式会社テスト情報<br>(☆ブックマークする)<br>酸音電極 本社所在地:大阪府<br>こちらは検証用のテスト登録情報です。                                                                         |              |
|                                                                                                    | シシップ         |
| 株式会社テスト情報         (☆ブックマークする)         酸合電極 本社所在地:大阪府         こちらは検証用のテスト登録情報です。         企業情報   求人票   仕事研究・インター         一般事務<br>[正社員   2024年卒] | 25YI         |
| 株式会社テスト情報  なブックマークする  総合電頻 本社所在地:大阪府  こちらは検証用のテスト登録情報です。  企業情報   求人票   仕事研究・インター                                                              | 25WI         |

求人票のチェックポイント

求人票には最低限明示しなければならない労働条件があります。しっかりと確認し、明示されていない場合は、いつまでに明示されるかもチェックしましょう。

- 業務内容
- 契約期間
- 試用期間
- 就業場所
- 就業時間・休憩時間
   裁量労働制を採用している場合は、以下のような記載が必要です。
   例:企画業務型裁量労働制により、〇時間働いたものとみなされます。
- 休日
- 時間外労働
- 賃金

時間外労働の有無にかかわらず、一定の手当を支給する制度(いわゆる 「固定残業代」)を採用する場合は、以下のような記載が必要です。 (1)基本給 〇 円((2)の手当を除く額)

(2)口 手当(時間外労働の有無に関わらず、〇時間分の時間外手当として

△円を支給)

(3)×時間を超える時間外労働分についての割増賃金は追加で支給

• 加入保険

SOSAKA UNIVERSITY

受動喫煙防止措置

• 募集者の氏名または名称

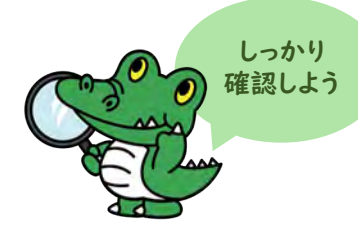

求職者の皆さま

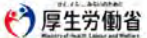

2024(令和6)年4月1日施行 改正職業安定法施行規則

企業から受ける労働条件明示のルールが変わります!

2024年4月から、募集広告や職業紹介を受ける際に、求人企業などから明示される労働条件が追加されます。 (※労働基準法に基づく労働契約線結時の明示義務と同機の改正)

#### 追加される明示事項

求職者に対して求人企業等が明示しなければならない労働条件に、以下の事項が 追加されました。

①従事すべき業務の変更の範囲※

就業場所の変更の範囲※

③有期労働契約を更新する場合の基準(注障契約期間または変新間数の1間をおむ)

※「変更の範囲」とは、雇入れ直後にとどまらず、将来の配置転換など今後の見込みも含めた、締結する 労働契約の期間中における変更の範囲のことをいいます。

| 記載が必要な項目           | 記載例                                                                                                    |  |  |
|--------------------|----------------------------------------------------------------------------------------------------|--|--|
| 業務内容               | (雇入れ直後) 一般事務 (変更の範囲) ●●事務①                                                                                                    |  |  |
| 契約期間               | 期間の定めあり(2024年4月1日~2025年3月31日)                                                                                                    |  |  |
|                    | 契約の更新 有(●●により判断する)<br>更新上限 有(通算契約期間の上限 ●年/更新回数の上限 ●回) …3                                                                                                    |  |  |
| 試用期間               | 試用期間あり(3か月)                                                                                                    |  |  |
| 就業場所               | (雇入れ直後) 東京本社 (変更の範囲) ■●支社 …(2)                                                                                                    |  |  |
| 就業時間               | 9:30~18:30                                                                                                    |  |  |
| 休憩時間               | 12:00~13:00                                                                                                    |  |  |
| 休日                 | 土日、祝日(年末年始を含む)                                                                                                    |  |  |
| 時間外労働              | あり (月平均20時間)                                                                                                    |  |  |
|                    | 裁量労働制を採用している場合は、以下のような記載が必要です。<br>例:企画業務型裁量労働制により、●時間働いたものとみなされます。                                                                                                    |  |  |
|                    | 月給 25万円 (ただし、試用期間中は月給20万円)                                                                                                    |  |  |
| 賃金                 | 時間外労働の有無に関わらず一定の手当を支給する制度(いわゆる「固定<br>残業代」)を採用する場合は、以下のような記載が必要です。<br>(1) 基本給 ●●円((2)の手当を除く顔)<br>(2) ■手当(時間外労働の汚無に関わらず、●時間分の時間外手当として▲▲円を支給)<br>(3)×時間を超える時間外労働分についての割増資金は追加で支給 |  |  |
| 加入保険               | 雇用保険、労災保険、厚生年金、健康保険                                                                                                    |  |  |
| 受動喫煙防止措置           | 屋内禁煙                                                                                                    |  |  |
| 募集者の氏名または名称        | 〇〇株式会社                                                                                                    |  |  |
| (院道労働者として雇用する場合のみ) | (「雇用形態:派遣労働者」というように派遣労働者として雇用することを示すことが必要です。)                                                                                                    |  |  |

LL050628 m03

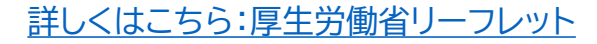

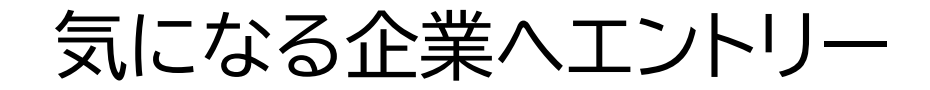

システムからエントリーを受け付けている企業は詳細画面に[エントリーする]ボタンが表示されます。 直接エントリーが可能な企業や、表示されている各 就職情報サイト、企業の採用ホームページなどから エントリーが可能です。応募先や各サイトの指示に 従って、登録・エントリーを行いましょう。

大阪大学キャリア支援システムから直接エントリー する際は、エントリーに必要な情報をマイページか ら登録することもできます。

応募暖歴 ブックマーク

エントリー情報の恋愛

誤字・脱字に

気を付けて!

Q #227

1

進路決定届の 提出・確認

- 求人票・企業 マオー 仕事研究・インターンシップを探す | 体験談を探す | 学校からのお知らせ | マイページ

Q +22/8

-

活動報告書の 提出・確認

エントリー情報の変更ができます。以下より入力の上、「確認する」ボタンをクリックしてください。

ントリー情報 確認・変更

学校名》

学校区分下

学却名。

**e** 

登録情報の 確認・変更

※企業

R.

進路希望の 確認・登更

会禄香我0

大阪大学

大学院

工学研究科

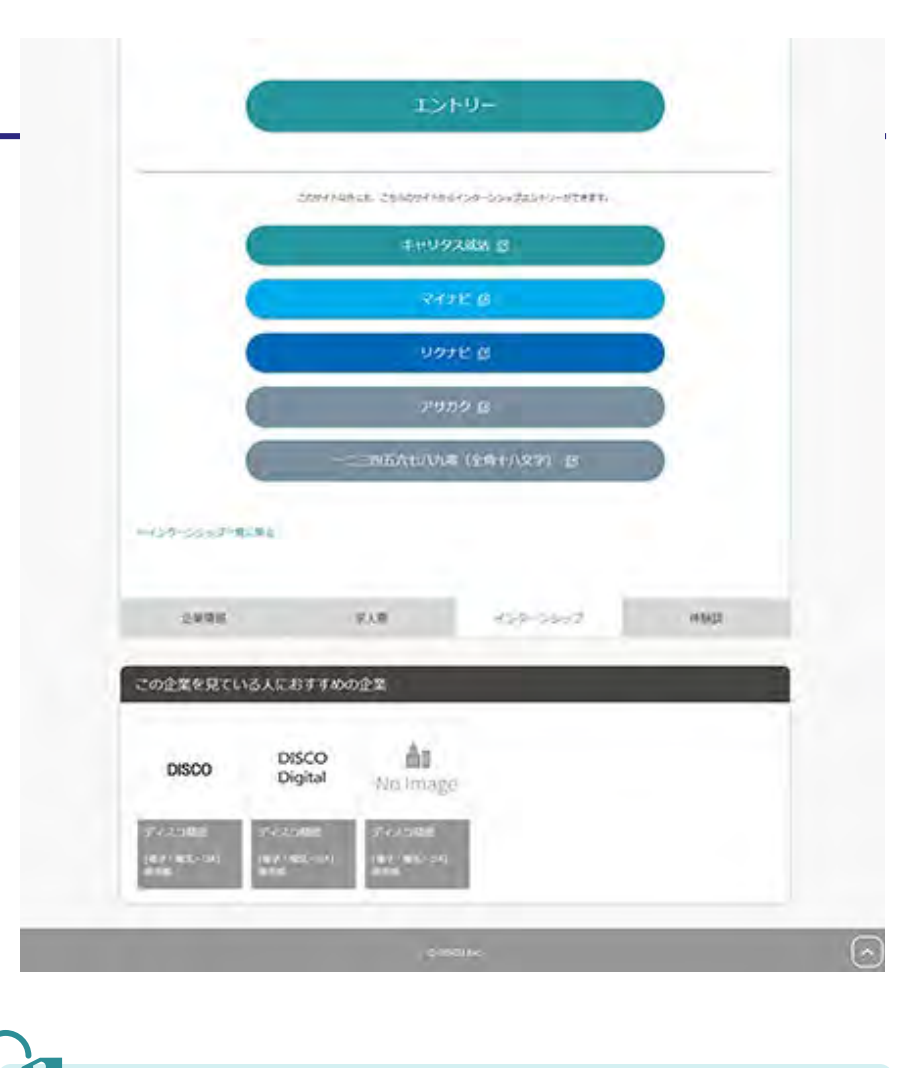

キャリアアドバイザーによるキャリア相談では、エントリーシートや履歴書の添削などの相談にも対応しています。

<u>キャリア相談の予約について</u>

16

企業からのメッセージ

大阪大学キャリア支援システムの[エントリー]ボ タンで直接エントリーした際は、メッセージ機能で 選考のお知らせなどが届き、返信も管理画面上 で行うことができます。 エントリー後は企業からのメッセージを定期的に

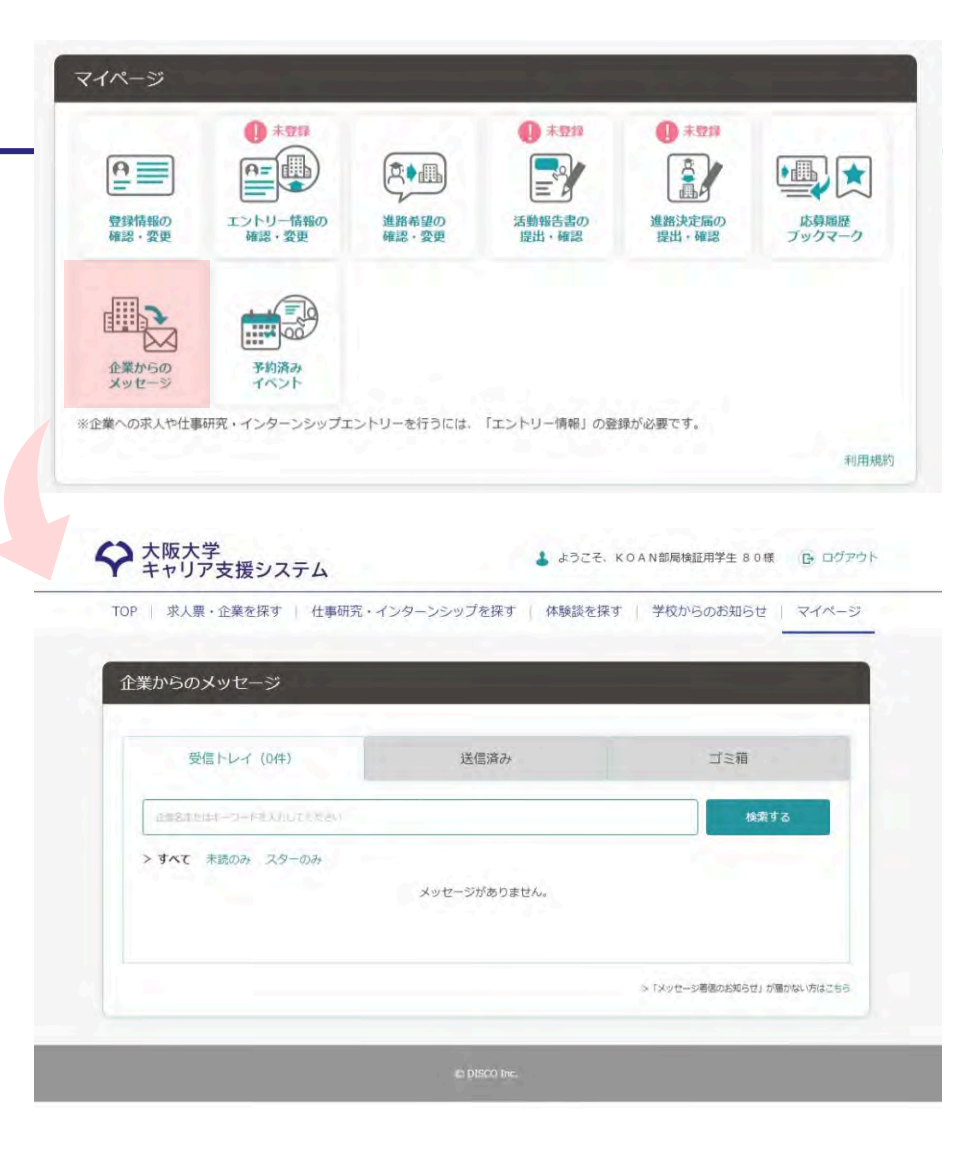

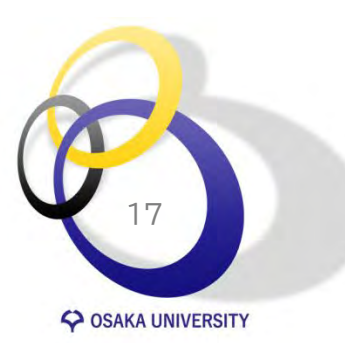

確認ましょう。

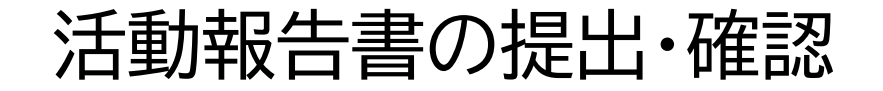

マイページからインターンシップや就職活動の活動 報告書を登録することができます。

誰しも初めて経験する就職活動。みなさんを含め、 多くの学生が希望や不安を抱えながら取り組んだ と思います。みなさんは就職活動を始める時、こん な風に思いませんでしたか?

一 阪大生の先輩の話を聞きたい。

今後就職を希望する後輩達もまた、同じように就 職活動に取り組みます。そんな後輩達のために、就 職活動を終えたみなさんがその先輩となって体験 を伝えてもらえないでしょうか。何を大切にし、何 に気を付け、何が決め手になったのかなど、みなさ んの体験の一つひとつが後輩達にとって貴重なア ドバイスになります。

みなさんのご協力を、ぜひよろしくお願いします。

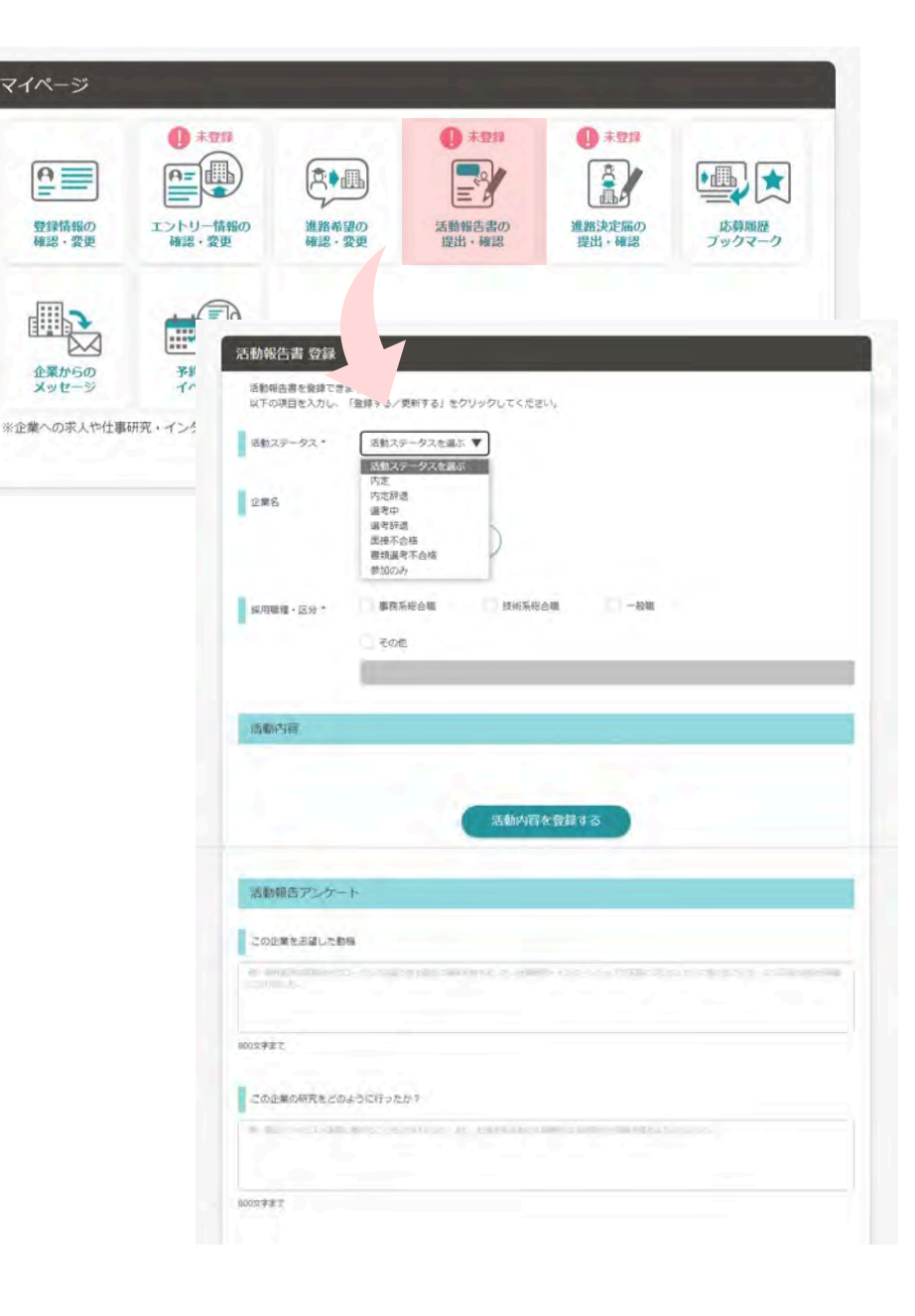

OSAKA UNIVERSITY

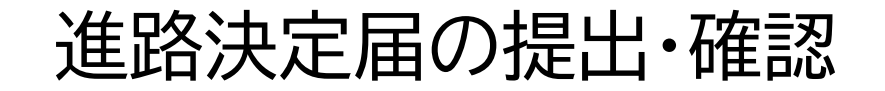

### 全員必ず、提出してください。

卒業対象年度の学生は、進学・就職・その他(未定等)にかかわり なく、進路・就職(内定)先が決まり次第、マイページから進路決定 <u>届の提出</u>をお願いします。

<u>博士後期課程満期退学者も対象です。</u> 報告画面にならない場合は所属学部等の就職担当係へご連絡く ださい。

現在職を持っている方で、卒業・修了後もその職を継続される方も、報告が必要です。

報告後、進路の変更等により、入力した情報に変更が発生した場合は、再度アクセスし、表示されている情報を修正してください。

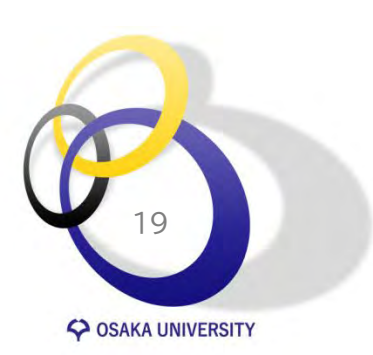

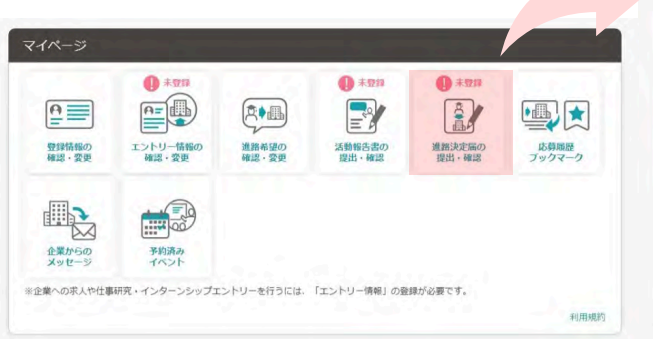

| 以下の項目を入力し、(            | 副線平るノ東松平る」 をクリックしてください。                                                                                                    |   |
|------------------------|----------------------------------------------------------------------------------------------------|---|
| 道語状況                   |                                                                                                    |   |
| aletta -               | 副校してらださい                                                                                                    | • |
| 就编码者動状況                |                                                                                                    |   |
| 決定理由                   |                                                                                                    |   |
|                        |                                                                                                    |   |
|                        | 000778°                                                                                                    |   |
| 70.6/1+2/W             | 24                                                                                                    |   |
| all the second         |                                                                                                    |   |
| <b>业社规制</b> 率 机制社数     | <b>11</b>                                                                                                    |   |
| -                      |                                                                                                    |   |
| 科定过数                   | Q                                                                                                    |   |
| SENS.                  | - ▼ # - ▼ # - ▼ E#8                                                                                                    |   |
|                        | - <b>Y</b> A - <b>Y</b> Hez                                                                                                    |   |
| OR COCLEMENT IN        | н                                                                                                    |   |
| PRO - CONDUCTOR        |                                                                                                    |   |
| OB·OG防带入数              | A CONTRACTOR OF A CONTRACTOR OF A CONTRACTOR OF A CONTRACTOR OF A CONTRACTOR OF A CONTRACTOR OF A CONTRACTOR A CONTRACTOR |   |
|                        |                                                                                                    |   |
| Mill Smalls man C      |                                                                                                    |   |
|                        | 800278T.                                                                                                    |   |
|                        |                                                                                                    |   |
| 戦略を通じてあついたこ<br>と、学んだこと |                                                                                                    |   |
|                        |                                                                                                    |   |
|                        | KOTFET.                                                                                                    |   |
| 御師~のキッセース              |                                                                                                    |   |
|                        |                                                                                                    |   |
|                        | KOTFET                                                                                                    |   |
| <b>R</b> 4             |                                                                                                    |   |
|                        |                                                                                                    |   |
|                        | METET.                                                                                                    |   |
|                        |                                                                                                    |   |